## Tools in action An example with Pytorch

Sam Antao

LUMI Advanced Training Mar. 7<sup>th</sup> 2025 AMD together we advance\_ slides on LUMI in /project/project\_465001726/Slides/AMD/

hands-on exercises: <u>https://hackmd.io/@sfantao/lumi-training-sto-2025#Pytorch-example</u> hands-on source code: /project/project\_465001726/Exercises/AMD/Pytorch

Agenda

**1. Intro to Pytorch and its dependencies** 

2. Controlling affinity

3. Profiling – rocprof and omnitools.

#### 4. Debugging

All suggestions presented here are transversal to any AI or HPC application!

Python applications can leverage the same tooling as non-python applications!

Scripting examples are suggestions and can always be adapted!

## Pytorch highlight

- Official page: <u>https://pytorch.org/</u>
- Code: https://github.com/pytorch/pytorch
- Python<sup>™</sup>-based framework for machine learning
  - Auto-differentiation on tensor types
- GPU-enabled
  - ROCm support for MI250x (and others)
  - Hipification as part of the build system
    - C/C++ libraries with proper bindings for Python
  - Python code does <u>NOT</u> need changing using the same CUDA conventions
- Other related packages:
  - Torch vision/audio, triton, many others
- Many more build on it
  - vLLM, Deepspeed, Megatron-LM

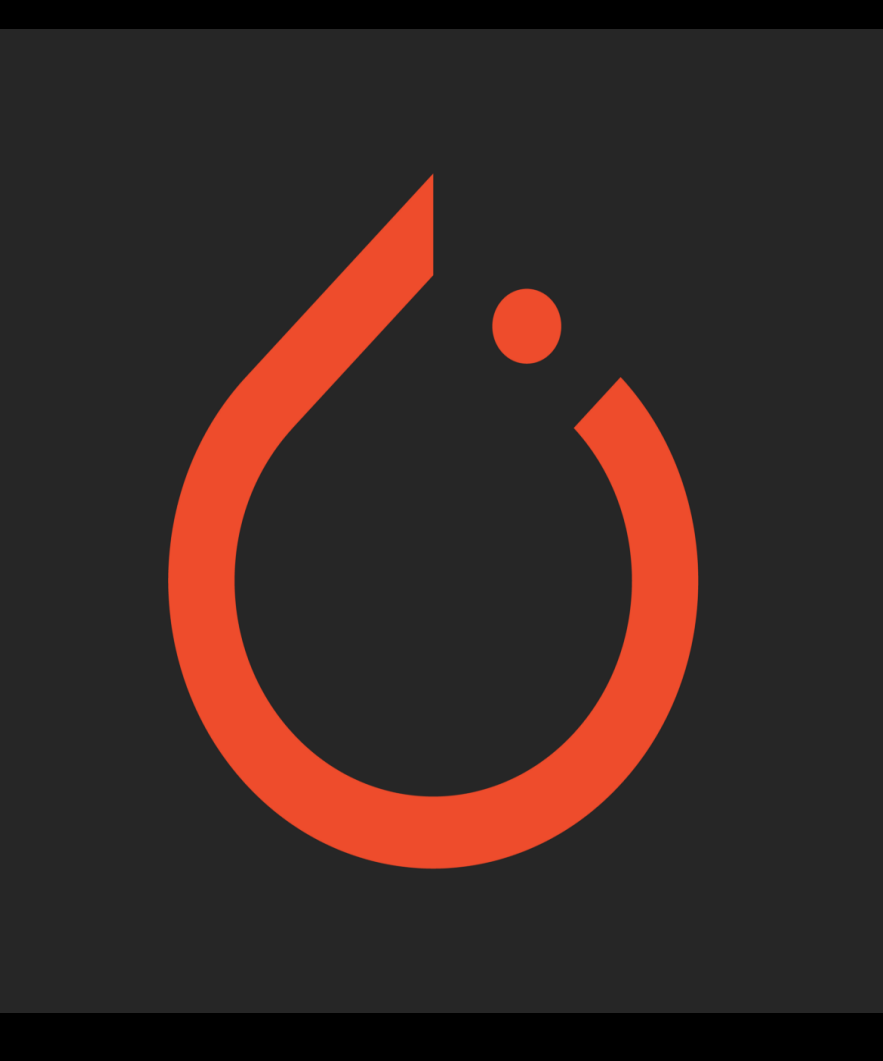

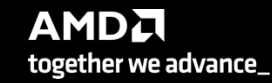

#### Pytorch install – our base environment

module purge module load CrayEnv module load PrgEnv-cray/8.5.0 module load craype-accel-amd-gfx90a module load cray-python

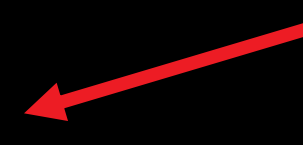

Setup the GPU environment and the Cray Python environment

> Recent Pytorch builds need recent user-level ROCm versions.

# This path provides more recent ROCm modules.
module use /appl/local/containers/test-modules

module load rocm/6.1.3.lua

We will be using 6.1.3 as it the oldest version for Pytorch 2.4.1 official releases

#### **Pytorch install – running the examples**

- For simplicity and improve the demonstration we leverage interactive runs on existing node allocation
- We run beforehand:

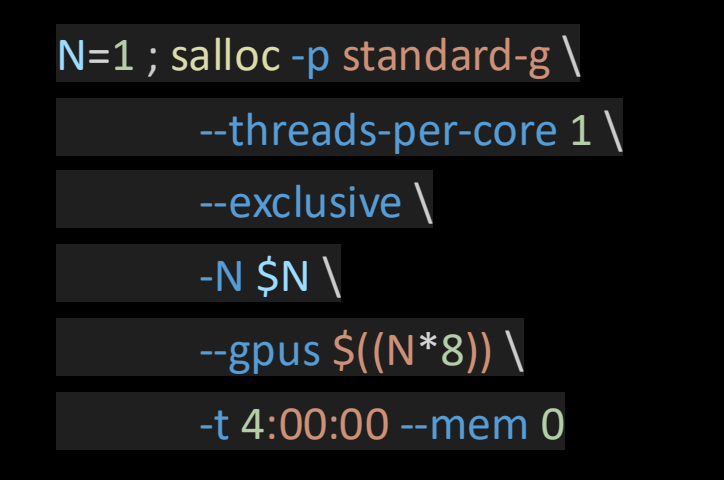

We are reserving <u>N nodes</u>, in this case only one node, using <u>one of the two</u> <u>available hardware threads</u> per core. We we'll be using the <u>8 GCDs</u> available in each node.

- This is a good way to experiment and converge to the correct job description.
- Don't forget to release your allocations once you are done!
- Once you consolidate your job description you can leverage batch jobs.
  - Salloc options translate directly to sbatch options.

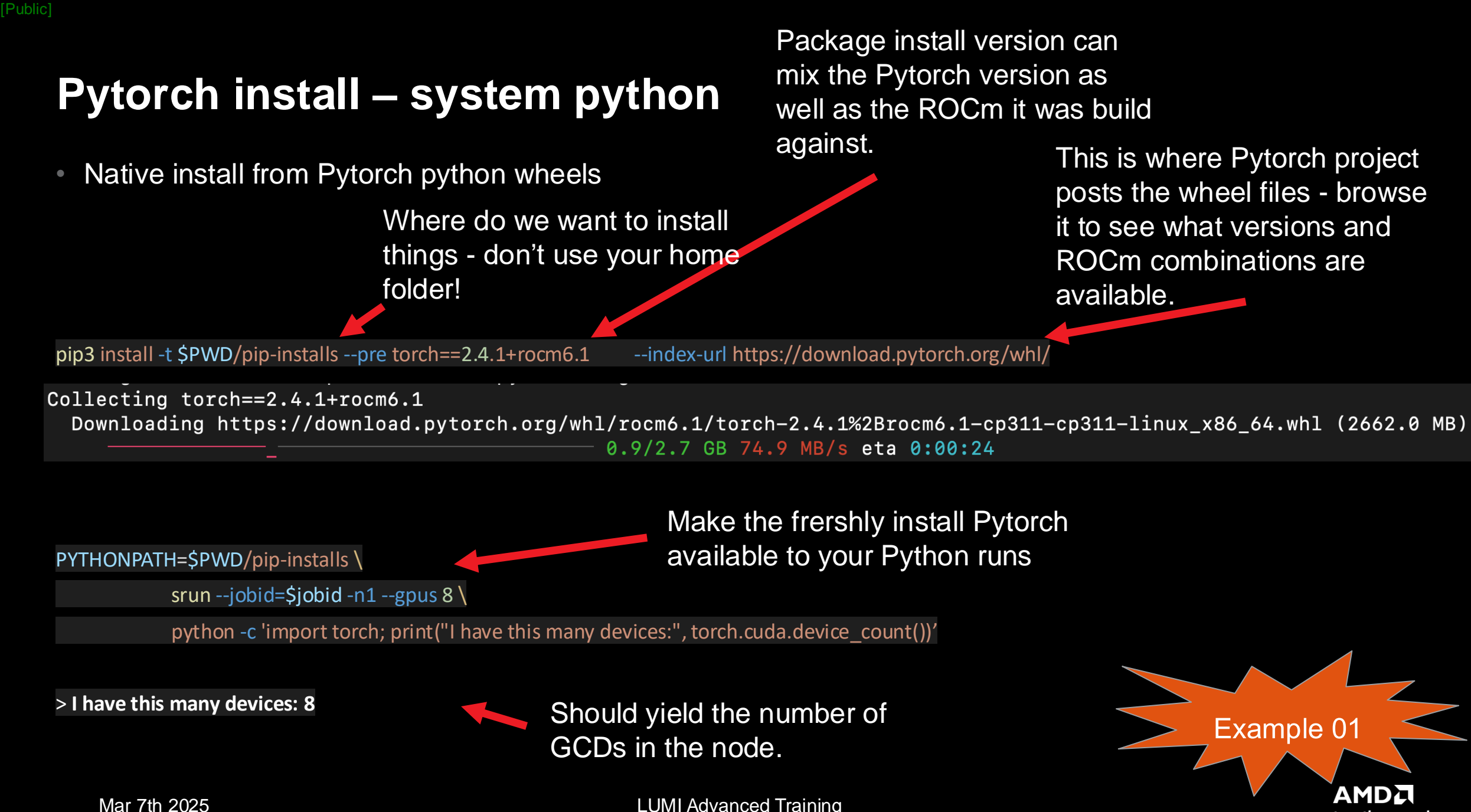

7

LUMI Advanced Training

together we advance\_

#### **Pytorch install – virtual environments**

Virtual environments are convenient to manage python package installation in ones user-space

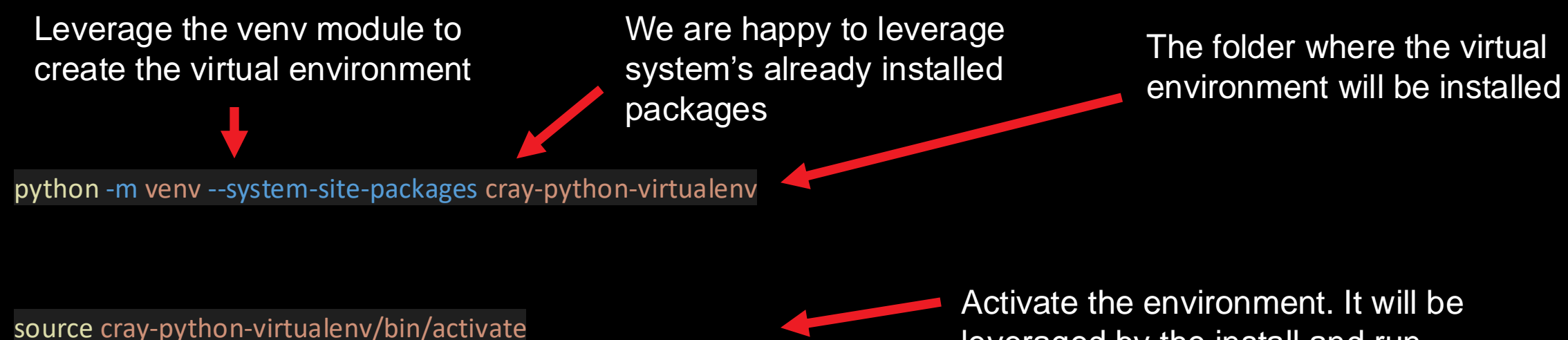

leveraged by the install and run.

Install and run as before. No need to specify install location – the environment is doing it for you.

pip3 install --pre torch==2.4.1+rocm6.1 --index-url <u>https://download.pytorch.org/whl/</u> srun --jobid=\$jobid -n1 --gpus 8 \

python -c 'import torch; print("I have this many devices:", torch.cuda.device\_count())'

#### Pytorch install – conda environment

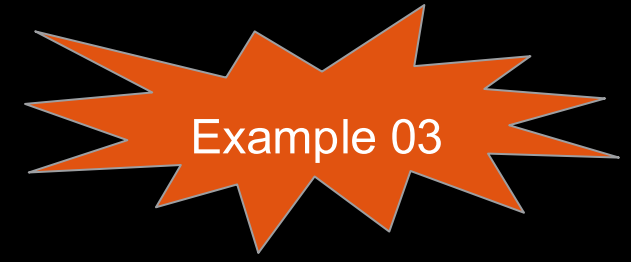

- Conda environment adds the package-manager functionality to a virtual environment
- One can tune the Python version to use as we won't be leveraging the system one anymore.
  - No module load cray-python needed!

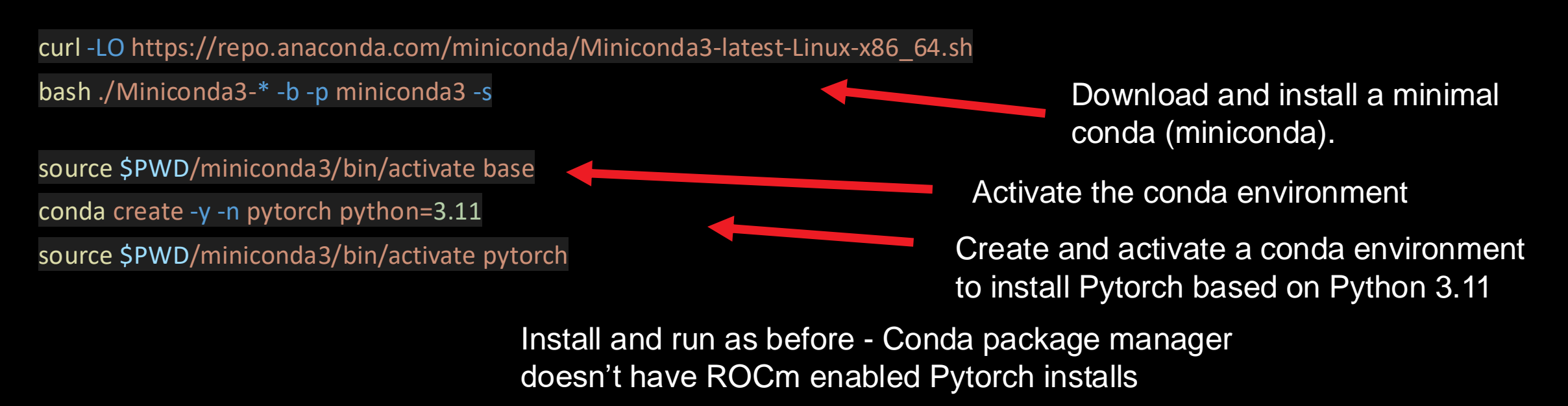

pip3 install --pre torch==2.4.1+rocm6.1 --index-url https://download.pytorch.org/whl/ srun --jobid=\$jobid -n1 --gpus 8 \

python -c 'import torch; print("I have this many devices:", torch.cuda.device\_count())'

9

[Public]

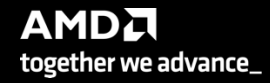

#### Pytorch install – conda environment install from source

- Installing Pytorch from source is not recommended on LUMI
  - Too old default ROCm to build against.
- It might be useful in some cases: builds with symbols for debugging.

# We need a recent enough compiler – we'll use gcc module load PrgEnv-gnu/8.5.0 gcc/10.3.0

# Clone a given version of Pytorch and all its third\_party components

git clone -b v2.4.1 --recursive  $\setminus$ 

<u>https://github.com/pytorch/pytorch\_pytorch-source</u>

# Createand activate conda environment to manage the install conda create -y -n pytorch-from-source python=3.11 source \$wd/miniconda3/bin/activate pytorch-from-source

# Install requirements for Pytorch and some build tools. pip install -r \$wd/pytorch-source/requirements.txt

conda install -y cmake ninja

# Sometimes we need to solve some library clashes between conda and the system. We force the removal of the conda libstdc++ so that we use the system one.

rm -rf \$wd/miniconda3/envs/pytorch-from-source/lib/libstdc++.so

# Point to our ROCM instalation that is not in a default path.
grep -rl /opt/rocm | \
xargs sed -l "s#/opt/rocm#\$ROCM PATH#g"

# Hipify source nice python3 tools/amd\_build/build\_amd.py

# Build with debug symbols
CC=\$(which gcc)\
CXX=\$(which g++)\
CMAKE\_PREFIX\_PATH=\$CONDA\_PREFIX:\$CMAK\_PREFIX\_PATH \
LDFLAGS="-L\$ROCM\_PATH/deps -lstdc++ \_ltinfo"\
USE\_KINETO=0 BUILD\_TEST=0 \
PYTORCH\_ROCM\_ARCH=gfx90a \
REL\_WITH\_DEB\_INFO=1 \
nice python3 setup.py bdist\_wheel
build with
Build with
Build with
Build with
Build with
Build with
Build with
Build with
Build with
Build with
Build with
Build with
Build with
Build with
Build with
Build with
Build with
Build with
Build with
Build with
Build with
Build with
Build with
Build with
Build with
Build with
Build with
Build with
Build with
Build with
Build with
Build with
Build with
Build with
Build with
Build with
Build with
Build with
Build with
Build with
Build with
Build with
Build with
Build with
Build with
Build with
Build with
Build with
Build with
Build with
Build with
Build with
Build with
Build with
Build with
Build with
Build with
Build with
Build with
Build with
Build with
Build with
Build with
Build with
Build with
Build with
Build with
Build with
Build with
Build with
Build with
Build with
Build with
Build with
Build with
Build with
Build with
Build with
Build with
Build with
Build with
Build with
Build with
Build with
Build with
Build with
Build with
Build with
Build with
Build with
Build with
Build with
Build with
Build with
Build with
Build with
Build with
Build with
Build with
Build with
Build with
Build with
Build with
Build with
Build with
Build with
Build with
Build with
Build with
Build with
Build with
Build with
Build with
Build with
Build with
Build with
Build with
Build with
Build with
Build with
Build with
Build with
Build with
Build with
Build with
Build with
Build with
Build with
Build with
Build with
Build with
Build with
Build with
Build with
Build with
Build with
Build with
Build with
Build with
Build with
Build with
Build with
Build with
Build with
Build with
Build with
Build with
Build with
Build with
Build with
Build with
Build with
Build with
Build with
Build with
Build with
Build with
Build with
Build with
Build with
Build with

pip install \$wd/pytorch-source/dist/torch-\*.whl

Enable/disable

## Pytorch install – Singularity containers

- Control better the Pytorch environment
- Less strain on the filesystem
  - All application installation is loaded as a single file
- Enable more recent ROCm versions
- Transferable and arguably more portable
- Some containers available under:
  - /appl/local/containers/sif-images/

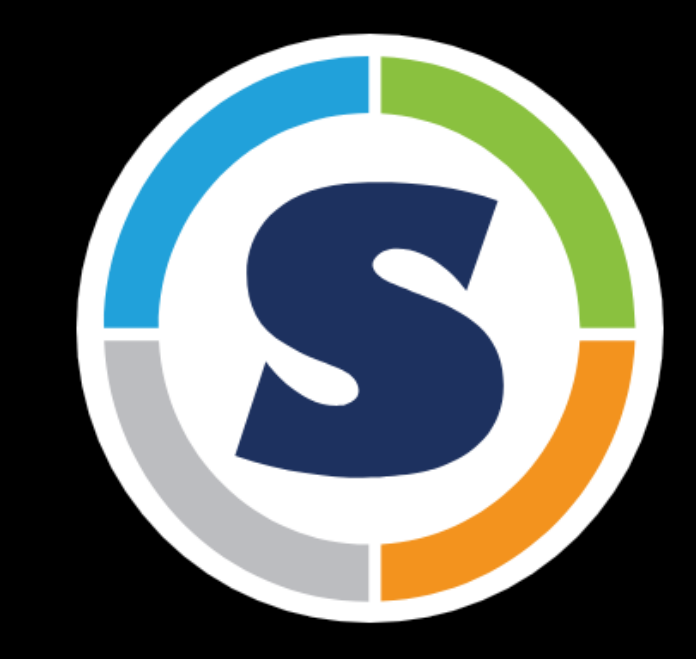

#### Any cons?

- Updating the environment and installing more packages may require rebuild the container
- Containers can't currently be build on LUMI:
  Needs containers to be built elsewhere and copied to the system
- Submitting jobs has to be done more carefully.

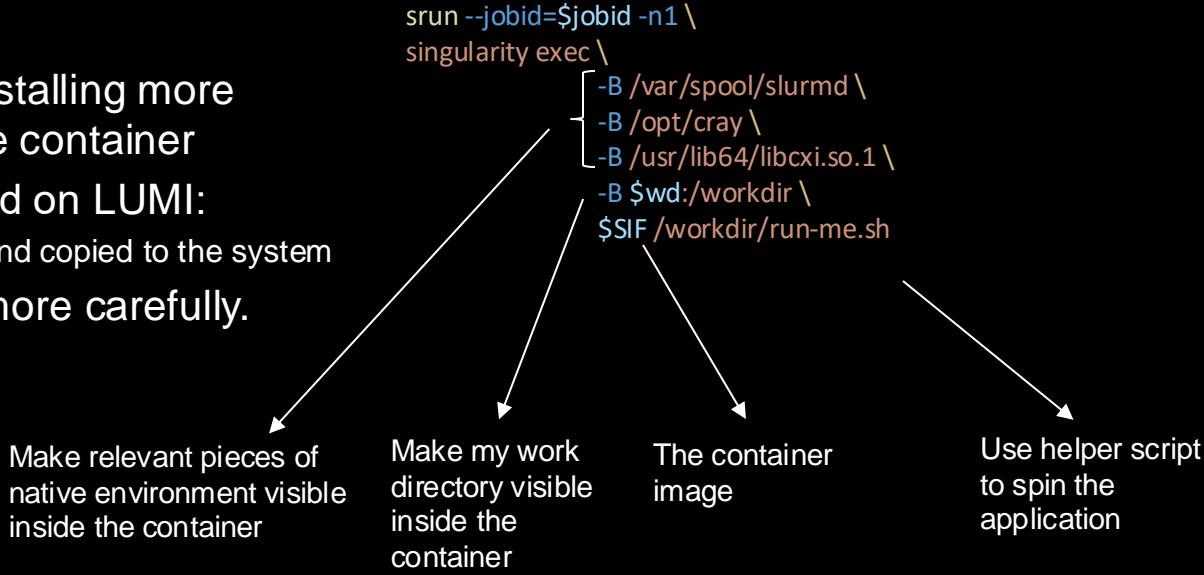

SIF=<myimage.sif>

![](_page_10_Picture_15.jpeg)

LUMI Advanced Training

[Public]

## **Pytorch install – Singularity containers**

![](_page_11_Figure_2.jpeg)

![](_page_11_Picture_3.jpeg)

The container image to use: Pytorch 2.4.1 on top of ROCm 6.1.3

One could leverage a script to describe what is going to be executed inside the container.

> This script has to load the container Conda environment. A special variable is set in the container to facilitate that.

Run as before.

container and execute the script

LUMI Advanced Training

Mar 7th 2025

together we advance\_

#### **Controlling device visibility**

- Controlling visibility
  - HIP\_VISIBLE\_DEVICES=0,1,2,3 python -c 'import torch; print(torch.cuda.device\_count())'
  - ROCR\_VISIBLE\_DEVICES=0,1,2,3 python -c 'import torch; print(torch.cuda.device\_count())'
  - SLURM sets ROCR\_VISIBLE\_DEVICES
  - Implications of both ways of setting visibility blit kernels and/or DMA
  - Considerations:
    - Does my app expects GPU visibility to be set in the environment?
    - Does my app expects arguments to define target GPUs
    - Does my app make any assumption on the device based on other information:
      - MPI rank
      - CPU-range
      - Auto-determined
    - How many processes using the same GPU:
    - Contention vs occupancy
    - Runtime scheduling limits
    - Increased scheduling complexity
    - Imbalance

Most Pytorch applications and driver scripts assume the GPU to be used corresponds to the local rank!!!

## **Testing affinity**

- What CPUs I have available and their NUMA domain?
  - Iscpu
- What GPUs I have
  - rocm-smi –showtopo

NUMA node0 CPU(s): NUMA node1 CPU(s): NUMA node2 CPU(s): NUMA node3 CPU(s):

![](_page_13_Figure_7.jpeg)

: (Topology) Numa Node: 3

- : (Topology) Numa Affinity: 3
- : (Topology) Numa Node: 3
- : (Topology) Numa Affinity: 3
- : (Topology) Numa Node: 1
- : (Topology) Numa Affinity: 1
- : (Topology) Numa Node: 1
- : (Topology) Numa Affinity: 1
- : (Topology) Numa Node: 0
- : (Topology) Numa Affinity: 0
- : (Topology) Numa Node: 0
- : (Topology) Numa Affinity: 0
- : (Topology) Numa Node: 2
- : (Topology) Numa Affinity: 2
- : (Topology) Numa Node: 2
- : (Topology) Numa Affinity: 2

ORNL topology - https://docs.olcf.ornl.gov/systems/crusher\_quick\_start\_guide.html

![](_page_14_Figure_2.jpeg)

![](_page_14_Picture_3.jpeg)

Mar 7th 2025

[Public]

## **Testing affinity**

#### Check what SLURM is giving us:

srun -c 7 -N 2 -n 16 --gpus 16 \

bash -c 'echo "\$SLURM\_PROCID -- GPUS \$ROCR\_VISIBLE\_DEVICES -- \$(taskset -p \$\$)"' \

| sort -n -k1

0 -- GPUS 0,1,2,3,4,5,6,7 -- pid 54249's current affinity mask: fe 1 -- GPUS 0,1,2,3,4,5,6,7 -- pid 54250's current affinity mask: fe00 2 -- GPUS 0,1,2,3,4,5,6,7 -- pid 54251's current affinity mask: fe0000 3 -- GPUS 0,1,2,3,4,5,6,7 -- pid 54252's current affinity mask: fe000000 4 -- GPUS 0,1,2,3,4,5,6,7 -- pid 54253's current affinity mask: fe00000000 5 -- GPUS 0,1,2,3,4,5,6,7 -- pid 54254's current affinity mask: fe0000000000 6 -- GPUS 0,1,2,3,4,5,6,7 -- pid 54255's current affinity mask: fe000000000000 7 -- GPUS 0,1,2,3,4,5,6,7 -- pid 54256's current affinity mask: fe000000000000000 8 -- GPUS 0,1,2,3,4,5,6,7 -- pid 110083's current affinity mask: fe 9 -- GPUS 0,1,2,3,4,5,6,7 -- pid 110084's current affinity mask: fe00 10 -- GPUS 0,1,2,3,4,5,6,7 -- pid 110085's current affinity mask: fe0000 11 -- GPUS 0,1,2,3,4,5,6,7 -- pid 110086's current affinity mask: fe000000 12 -- GPUS 0,1,2,3,4,5,6,7 -- pid 110087's current affinity mask: fe00000000 13 -- GPUS 0,1,2,3,4,5,6,7 -- pid 110088's current affinity mask: fe0000000000 14 -- GPUS 0,1,2,3,4,5,6,7 -- pid 110089's current affinity mask: fe000000000000 15 -- GPUS 0,1,2,3,4,5,6,7 -- pid 110090's current affinity mask: fe000000000000000

Careful! Allocations do not follow GPU ranking!!

Example 05

AMD together we advance\_

16

LUMI Advanced Training

## **Testing affinity**

• Check what SLURM is giving us:

srun -N 2 -n 16 --gpus 16 \

sort -n -k1

| 0  | GPUS   | 0,1,  | 2,3,4 | 1,5,6 | ,7 - | - pic | 13   | 819's          | current   | affinity   | mask: | fe000000000000                         |
|----|--------|-------|-------|-------|------|-------|------|----------------|-----------|------------|-------|----------------------------------------|
| 1  | GPUS   | 0,1,  | 2,3,4 | 1,5,6 | ,7 - | - pic | 13   | 820's          | current   | affinity   | mask: | fe000000000000000000000000000000000000 |
| 2  | GPUS   | 0,1,  | 2,3,4 | 1,5,6 | ,7 - | - pic | 13   | 821's          | current   | affinity   | mask: | fe0000                                 |
| 3  | GPUS   | 0,1,  | 2,3,4 | 1,5,6 | ,7 - | - pic | 13   | 822 <b>'</b> s | current   | affinity   | mask: | fe000000                               |
| 4  | GPUS   | 0,1,  | 2,3,4 | 1,5,6 | ,7 - | - pic | 13   | 823's          | current   | affinity   | mask: | fe                                     |
| 5  | GPUS   | 0,1,  | 2,3,4 | 1,5,6 | ,7 - | - pic | 13   | 824's          | current   | affinity   | mask: | fe00                                   |
| 6  | GPUS   | 0,1,  | 2,3,4 | 1,5,6 | ,7 - | - pic | 13   | 825's          | current   | affinity   | mask: | fe00000000                             |
| 7  | GPUS   | 0,1,  | 2,3,4 | 1,5,6 | ,7 - | - pic | 13   | 826's          | current   | affinity   | mask: | fe0000000000                           |
| 8  | GPUS   | 0,1,  | 2,3,4 | 1,5,6 | ,7 - | - pic | 3 94 | 670 <b>'</b> s | current   | affinity   | mask: | fe000000000000                         |
| 9  | GPUS   | 0,1,  | 2,3,4 | 1,5,6 | ,7 - | - pic | 3 94 | 671 <b>'</b> s | current   | affinity   | mask: | fe000000000000000000000000000000000000 |
| 10 | - GPUS | 5 0,1 | ,2,3, | 4,5,  | 6,7  | p:    | ld 9 | 4672's         | s current | t affinity | mask: | fe0000                                 |
| 11 | - GPUS | 5 0,1 | ,2,3, | 4,5,  | 6,7  | p:    | ld 9 | 4673's         | s current | t affinity | mask: | fe000000                               |
| 12 | - GPUS | 5 0,1 | ,2,3, | 4,5,  | 6,7  | p:    | ld 9 | 4674's         | s current | t affinity | mask: | fe                                     |
| 13 | - GPUS | 5 0,1 | ,2,3, | 4,5,  | 6,7  | p:    | ld 9 | 4675's         | s current | t affinity | mask: | fe00                                   |
| 14 | - GPUS | 5 0,1 | ,2,3, | 4,5,  | 6,7  | p:    | Ld 9 | 4676's         | s current | affinity   | mask: | fe00000000                             |
| 15 | - GPUS | 5 0,1 | ,2,3, | 4,5,  | 6,7  | p:    | Ld 9 | 4677's         | s current | affinity   | mask: | fe0000000000                           |

#### Great! CPUs are properly bound to the GPUs!

![](_page_16_Picture_8.jpeg)

![](_page_16_Picture_9.jpeg)

AMD together we advance\_

#### Pytorch example app – MNIST distributed learning

- Popular computer vision training dataset
- Al training iterate over epochs and a given sample batch is considered in each epoch
- Provided example runs over 3 epochs (properly trained models need much more than than!)
- MNIST training considers number images with different formats.

![](_page_17_Figure_5.jpeg)

![](_page_17_Picture_6.jpeg)

#### Pytorch example app – MNIST distributed learning

- What provides distributed capability:
  - Pytorch Distribute Data Parallel (DDP) Batches of different data run concurrently
  - Other more sophisticated methods available
  - Frameworks like Deepspeed and Horovod can also enable distributed training.

![](_page_18_Figure_5.jpeg)

- ... Epoch 0 Loss 0.148397 Global batch size 2048 on 16 ranks
- ... Epoch 1 Loss 0.147906 Global batch size 2048 on 16 ranks
- ... Epoch 2 Loss 0.147717 Global batch size 2048 on 16 ranks

19

[Public]

![](_page_18_Picture_11.jpeg)

Examples 06

#### Pytorch example app – MNIST distributed learning – RCCL

- RCCL should be set to use only high-speed-interfaces Slingshot
- The problem one might see on startup:

NCCL error in: /workdir/pytorchexample/pytorch/torch/csrc/distributed/c10d/ProcessGroupNCCL.cpp:1269, unhandled system error, NCCL version 2.12.12

• Check error origin by setting RCCL specific debug environment variables:

export NCCL DEBUG=INFO

Node has interfaces other than Slingshot

These are the correct ones.

NCCL INFO NET/Socket : Using [0]nmn0:10.120.116.65<0> [1]hsn0:10.253.6.67<0> [2]hsn1:10.253.6.68<0> [3]hsn2:10.253.2.12<0> [4]hsn3:10.253.2.11<0> NCCL INFO /long\_pathname\_so\_that\_rpms\_can\_package\_the\_debug\_info/data/driver/rccl/src/init.cc:1292

The fix:
 export NCCL SOCKET IFNAME=hsn0,hsn1,hsn2,hsn3

Point RCCL to use all 4 high-speed interfaces. It will know how to bind them based on the node topology.

#### Pytorch example app – MNIST distributed learning - script

| <ul> <li>What can/should I include in my start script:</li> </ul>                                                                           | Smoke test to confirm GPUs are available Stample 06                                                |  |  |  |  |  |  |  |  |
|----------------------------------------------------------------------------------------------------|----------------------------------------------------------------------------------------------------|--|--|--|--|--|--|--|--|
| if [ \\$SLURM_LOCALID -eq 0 ] ; then                                                                                                    |                                                                                                    |  |  |  |  |  |  |  |  |
| rocm-smi                                                                                                    |                                                                                                    |  |  |  |  |  |  |  |  |
|                                                                                                    | lust-in-time compiles are a common technique in these                                              |  |  |  |  |  |  |  |  |
| export MIOPEN_USER_DB_PATH="/tmp/\$( <b>whoami</b> )-miopen-cache-\\$SLURM_NODEID"<br>export MIOPEN_CUSTOM_CACHE_DIR=\\$MIOPEN_USER_DB_PATH | applications. MIOpen leverages this functionality. Let's cache                                     |  |  |  |  |  |  |  |  |
| # Report affinity<br>echo "Rank \\$SLURM_PROCID> \\$(taskset -p \\$\\$)"                                                                    | those builds in node-local storage instead of the default home folder. ROCm 6.2 may not need this. |  |  |  |  |  |  |  |  |
| # Start conda environment inside the container \\$WITH_CONDA                                                                                | Activate the container Conda environment that provides Pytorch                                     |  |  |  |  |  |  |  |  |
| # Set interfaces to be used by RCCL.<br>export NCCL_SOCKET_IFNAME=hsn0,hsn1,hsn2,hsn3                                                       | Point RCCL to use the high-speed network interfaces                                                |  |  |  |  |  |  |  |  |
| # Set environment for the app                                                                                                    |                                                                                                    |  |  |  |  |  |  |  |  |
| export MASTER_ADDR=\\$(python /workdir/get-master.py "\\$SLURM_NODELIST")                                                                   |                                                                                                    |  |  |  |  |  |  |  |  |
| export MASTER_PORT=29500                                                                                                    |                                                                                                    |  |  |  |  |  |  |  |  |
| export RANK=\\$SLURM_PROCID                                                                                                    | Iranslate SLURM environment into something that Pytorch DDP                                        |  |  |  |  |  |  |  |  |
| export ROCR_VISIBLE_DEVICES=\\$SLURM_LOCALID                                                                                                | understands                                                                                        |  |  |  |  |  |  |  |  |
| # Run app                                                                                                    |                                                                                                    |  |  |  |  |  |  |  |  |
| cd /workdir/mnist                                                                                                    |                                                                                                    |  |  |  |  |  |  |  |  |
| python -u mnist_DDP.pygpumodelpath /workdir/mnist/model                                                                                     | Run my model training                                                                              |  |  |  |  |  |  |  |  |

#### Pytorch example app – MNIST distributed learning - rocprof

- Rocprof profiler client is the easiest way to get started with GPU profiling.
- It is available as part of the ROCm stack and, therefore, available in the containers
- It is seldomly useful to profile every single process/rank of your app:
  - Profilling more than needed = more potential profiling overhead
  - Misleading conclusions

![](_page_21_Picture_6.jpeg)

Command to prepend to my application instantiation

if [ \$RANK -eq 2 ] ; then pcmd='rocprof --hip-trace'

pcmd="

22

We want to profile only for one rank - in this case rank #2

Example

Run command as before except to the prepended profiling command

\$pcmd python -u mnist\_DDP.py --gpu --modelpath /workdir/mnist/model

#### More than one rank to be profiled? Use, –o myresults.\$RANK.csv, to make sure sure there are no races generating the profile files Mar 7th 2025 LUMI Advanced Training LUMI Advanced Training

## Pytorch example app – MNIST distributed learning - rocprof

Bound by RCCL communication!

|                               | 0 s                                                                                                    | 1 1 1                                                                                                    | 5 s           | 1 1 1                         | 10 s                          | 1 1        | 15 s          | 1 1 1                                                                                                    | 20 s            | 1 1 1          | 25 s                                                                                                    | 1 1            | 30 s                          | 1 1       | 1       | Example 0      |
|-------------------------------|----------------------------------------------------------------------------------------------------|----------------------------------------------------------------------------------------------------|---------------|-------------------------------|-------------------------------|------------|---------------|----------------------------------------------------------------------------------------------------|-----------------|----------------|----------------------------------------------------------------------------------------------------|----------------|-------------------------------|-----------|---------|----------------|
|                               |                                                                                                    |                                                                                                    |               |                               |                               |            |               |                                                                                                    |                 |                |                                                                                                    |                |                               |           |         |                |
| 274458.5 s +                  |                                                                                                    | 30.16 s                                                                                                    | 30.18 s       | 30.20 s                       | 30.22 s 3                     | 0.24 s     | 30.26 s       | 30.28 s                                                                                                    | 30.30 s         | 30.32 s        | 30.34 s                                                                                                    | 30.36 s        | 30.38 s                       | 30.40 s   | 30.4;   | ,              |
| ▲ CPU HIP API 2               |                                                                                                    |                                                                                                    |               |                               |                               |            |               |                                                                                                    |                 |                |                                                                                                    |                |                               |           |         | Collectives    |
| Thread 50305                  |                                                                                                    |                                                                                                    |               |                               |                               |            |               |                                                                                                    |                 |                |                                                                                                    |                |                               |           |         | kernels domina |
| ∧ GPU6 12                     |                                                                                                    |                                                                                                    |               |                               |                               |            |               |                                                                                                    |                 |                |                                                                                                    |                |                               |           |         | promo          |
| Thread 1                      | <barrier< td=""><td><barrier p<="" td=""><td>acket&gt;</td><td><barrier packet=""></barrier></td><td><barrier packet=""></barrier></td><td><br/>barrie</td><td>r packet&gt;</td><td><ba< td=""><td>rrier packet&gt;</td><td></td><td><barrier packe<="" td=""><td>et&gt;</td><td><barrier packet=""></barrier></td><td>- sbarrie</td><td>er pac</td><td></td></barrier></td></ba<></td></barrier></td></barrier<> | <barrier p<="" td=""><td>acket&gt;</td><td><barrier packet=""></barrier></td><td><barrier packet=""></barrier></td><td><br/>barrie</td><td>r packet&gt;</td><td><ba< td=""><td>rrier packet&gt;</td><td></td><td><barrier packe<="" td=""><td>et&gt;</td><td><barrier packet=""></barrier></td><td>- sbarrie</td><td>er pac</td><td></td></barrier></td></ba<></td></barrier> | acket>        | <barrier packet=""></barrier> | <barrier packet=""></barrier> | <br>barrie | r packet>     | <ba< td=""><td>rrier packet&gt;</td><td></td><td><barrier packe<="" td=""><td>et&gt;</td><td><barrier packet=""></barrier></td><td>- sbarrie</td><td>er pac</td><td></td></barrier></td></ba<> | rrier packet>   |                | <barrier packe<="" td=""><td>et&gt;</td><td><barrier packet=""></barrier></td><td>- sbarrie</td><td>er pac</td><td></td></barrier> | et>            | <barrier packet=""></barrier> | - sbarrie | er pac  |                |
| Thread 2                      | ncclKerne                                                                                                    | ncclKernel_S                                                                                                    | endRec no     | clKernel_SendR                | ncclKernel_SendR              | ncclKern   | el_SendRe     | ncclKernel_SendR                                                                                                    | ecv_RING_SIMPLE | _Sum           | rernel_SendRecv_R                                                                                                    | RING_SIMP      | ncclKernel_SendRe             | e ncclKe  | ernel_S |                |
| Thread 66                     |                                                                                                    |                                                                                                    |               |                               |                               |            |               |                                                                                                    |                 |                |                                                                                                    |                |                               |           |         |                |
| ▲ COPY 1                      |                                                                                                    |                                                                                                    |               |                               |                               |            |               |                                                                                                    |                 |                |                                                                                                    |                |                               |           |         |                |
| Current Selection Flow Events |                                                                                                    |                                                                                                    |               |                               |                               |            |               |                                                                                                    |                 |                |                                                                                                    |                |                               | Ť         |         |                |
| Slice Details                 |                                                                                                    |                                                                                                    |               |                               |                               |            |               |                                                                                                    |                 |                |                                                                                                    |                |                               |           |         |                |
| Name                          | ncclKernel_Sen<br>ncclWork*)                                                                                                    | dRecv_RING_SIN                                                                                                    | IPLE_Sum_int8 | _t(ncclDevComm                | n*, unsigned long,            | Pre<br>S   | eceding flows |                                                                                                    | ↗ hipł          | ExtLaunchKerne |                                                                                                    |                |                               |           |         |                |
| Category                      | null                                                                                                    |                                                                                                    |               |                               |                               | D          | elay          |                                                                                                    | 3us             |                |                                                                                                    |                |                               |           |         |                |
| Start time                    | 30s 277ms 317                                                                                                    | us                                                                                                    |               |                               |                               | Т          | hread         |                                                                                                    | NULL (C         | PU HIP API 2)  |                                                                                                    |                |                               |           |         |                |
| Duration                      | 52ms 383us                                                                                                    |                                                                                                    |               |                               |                               | Arç        | juments       |                                                                                                    |                 |                |                                                                                                    |                |                               |           |         |                |
| Thread duration               | 0s (0.00%)                                                                                                    |                                                                                                    |               |                               |                               | а          | rgs           |                                                                                                    | 074400          | 700066704      |                                                                                                    |                |                               |           |         |                |
| Ihread                        | 2                                                                                                    |                                                                                                    |               |                               |                               |            | BeginNs -     |                                                                                                    | 274488          | /90966/31      |                                                                                                    |                |                               |           |         |                |
| Slice ID                      | 52078                                                                                                    |                                                                                                    |               |                               |                               |            | Data +        |                                                                                                    | NULL<br>F22820  | 50             |                                                                                                    |                |                               |           |         |                |
|                               | 00970                                                                                                    |                                                                                                    |               |                               |                               |            | FndNs -       | ÷                                                                                                    | 274488          | 343350681      |                                                                                                    |                |                               |           |         |                |
|                               |                                                                                                    |                                                                                                    |               |                               |                               |            | Name -        |                                                                                                    | ncclKeri        | nel_SendRecv_R | ING_SIMPLE_Sur                                                                                                    | m_int8_t(nccll | DevComm*, unsiar              | ned long, |         |                |
|                               |                                                                                                    |                                                                                                    |               |                               |                               |            |               |                                                                                                    |                 |                |                                                                                                    |                | , _, _, _, _,                 |           |         |                |

ctives Is dominate

23

LUMI Advanced Training

#### **Comms are important! - RCCL AWS-CXI plugin**

- LUMI, Frontier (and others) directly attaches AMD Instinct<sup>™</sup> MI250x Accelerator to the Slingshot Network
  - Enable collectives computation on devices
  - Minimize the role of the CPU in the control path expose more asynchronous computation opportunities
  - Lowest latency for network message passing is from GPU HBM memory

![](_page_23_Figure_5.jpeg)

- CXI plugin is a runtime dependency. Requires: HPE Cray libfabric implementation
  - https://github.com/rocm/aws-ofi-rccl
  - 3-4x faster collectives
- Included in the LUMI provided containers! If not using the LUMI containers make sure you have that in your environment:

export NCCL\_DEBUG=INFO

export NCCL\_DEBUG\_SUBSYS=INIT

- # and search the logs for:
- [0] NCCL INFO NET/OFI Using aws-ofi-rccl 1.4.0

[Public]

## **Configuring RCCL environment (cont.)**

- RCCL should be set configured to use GPU RDMA:
  export NCCL\_NET\_GDR\_LEVEL=PHB
- On upcoming ROCm versions (6.2) this won't be needed – it is default.
- Why should I spend time with all this?
  - 3-4x better bandwidth utilization with plugin
  - 2x better bandwidth utilization with RDMA
  - Can scale further!
- Careful using external containers! You may need to be setting plugin yourself!

![](_page_24_Figure_9.jpeg)

#### Pytorch example app – MNIST distributed learning – Omnitrace

- Obtain more thorough trace information and visualization
  - <u>https://github.com/AMDResearch/omnitrace</u>
- Omnitrace install outside the container can be used
  - The host/container ROCm levels should match

module use module use /appl/local/containers/test-modules module load rocm/6.1.3.lua omnitrace/1.12.0-rocm6.1.x

SIF=/appl/local/containers/sif-images/lumi-pytorch-rocm-6.1.3-python-3.12-pytorch-v2.4.1.sif

- Configuration file:
  - omnitrace-avail -G omnitrace.cfg –all
  - export OMNITRACE\_CONFIG\_FILE=/workdir/omnitrace-config.cfg
  - Override environment with command line arguments if needed

![](_page_25_Picture_12.jpeg)

LUMI Advanced Training

27

## Pytorch example app – MNIST distributed learning – Omnitrace

Let's do sampling!

- Sample learn about the native stack trace along side GPU activity
- GPU activity is never sampled even in sampling mode
- Adjust configuration file according to the needs:

OMNITRACE USE SAMPLING = true OMNITRACE USE ROCM SMI = false OMNITRACE SAMPLING CPUS = none OMNITRACE SAMPLING GPUS = 2

Targeting GPU #2 only used by Rank #2

Execution similar to rocprof:

pcmd=' if [ \$RANK -eq 2 ] ; then pcmd='omnitrace-sample -- '

Prepend omnitrace sampling driver for rank #2

\$pcmd python -u mnist\_DDP.py --gpu --modelpath /workdir/mnist/model

We need to add a few more bindings to singularity: srun --jobid=\$jobid -N \$((Nodes)) -n \$((Nodes\*8)) --gpus \$((Nodes\*8)) --cpu-bind=mask\_cpu:\$MYMASKS \ singularity exec \ Make omnitrace available in the container ...\ -B \$wd:/workdir \ Omnitrace does PCIe info loading – so we need to enable that -B \$OMNITRACE dir/omnitools \ -B /usr/lib64/libpciaccess.so.0 \ \$SIF /workdir/run-me.sh ...and make sure the environment inside the container is set accordingly: Makes sure all Omnitrace bits are available in my environment. export PATH=\$OMNITRACE dir/bin:\$PATH export LD\_LIBRARY\_PATH=\$OMNITRACE\_dir/lib:\$LD\_LIBRARY\_PATH export PYTHONPATH=\$OMNITRACE dir/lib/python/site-packages:\$LD LIBRARY PATH

#### LUMI Advanced Training

![](_page_26_Picture_14.jpeg)

Example 08

Not interested in sampling GPU hardware metrics (frequency, temperature...)

Not interested in sampling CPU hardware metrics

#### Pytorch example app – MNIST distributed learning – Omnitrace

#### • Native stack flame graph:

| HIP Activity Device 6, Queue 0  |                         |                            | Marker                      | Ma                             | Marker                         | Example 08               |
|---------------------------------|-------------------------|----------------------------|-----------------------------|--------------------------------|--------------------------------|--------------------------|
| HIP Activity Device 6, Queue 1  |                         | n                          | ncclKernel_S                | nc                             | ncclKe                         | _IKernel_5               |
| HIP Activity Device 6, Queue 65 |                         |                            |                             |                                |                                |                          |
| HIP Activity Device 6, Queue 66 |                         |                            |                             |                                |                                |                          |
| HIP Activity Device 6, Queue 67 |                         |                            |                             |                                |                                |                          |
|                                 |                         |                            | sampl                       | es [omnitrace]                 |                                |                          |
| o omnitrac                      | omnitrac o o o o Py_R   | omnitrac o o o <b>r</b> om | nnitrace_m omnitrace_main   | o o o omnitrace_main o o o.    | omnitrac omnitrace_main o o o  | o omnitrace_main         |
| P Py_Bytes                      | Py_Bytes P P P PPyR     | Py_Bytes P P P P Py        | _BytesMain Py_BytesMain     | P P P Py_BytesMain P P P.      | Py_Bytes Py_BytesMain P P P    | P Py_BytesMain           |
| P Py_RunMa.                     | Py_RunMaPPPPP           | Py_RunMa P P P P           | y_RunMain Py_RunMain        | P P P P Py_RunMain P P P.      | Py_RunMa Py_RunMain P P P      | P Py_RunMain             |
| PyRun_A                         |                         | PyRun_AP                   | yRun_AnyFPyRun_AnyFileObje  | PyRun_AnyFile                  | PyRun_APyRun_AnyFile           | PyRun_AnyFileObject      |
| PyRun_S                         |                         | PyRun_SPy                  | yRun_SimpPyRun_SimpleFileO  | PyRun_SimpleF                  | PyRun_SPyRun_SimpleF           | PyRun_SimpleFileObject   |
| p pyrun_fi                      | pyrun_fi p p p p p run_ | pyrun_fi p p p p           | yrun_file pyrun_file.cold   | p p p pyrun_file.cold p p p.   | pyrun_fi pyrun_file.cold p p p | p pyrun_file.cold        |
| r run_mod                       | run_mod r r r r PyEv    | run_mod r r r              | run_mod run_mod             | r r r r run_mod r r r          | . run_mod run_mod r r r        | r run_mod                |
| r run_eval                      | run_eval r r r r rPyE   | run_eval r r r s rur       | n_eval_co run_eval_code_obj | r r r r run_eval_code r r r    | . run_eval run_eval_code r r r | r run_eval_code_obj      |
| P PyEval_E                      | PyEval_E P P P P P      | PyEval_E P P P Py          | yEval_Eval PyEval_EvalCode  | P P P P PyEval_EvalCode P P P. | PyEval_E PyEval_EvalCode P P P | P PyEval_EvalCode        |
| PyEval                          | _PyEvalPyF/             | PyEvalP                    | yEval_VecPyEval_Vector      | PyEval_Vector                  | PyEvalPyEval_Vector            | PyEval_Vector            |
| PyEval                          | _PyEvalPyE              | PyEvalP                    | yEval_EvaPyEval_EvalFrameD  | PyEval_EvalFr                  | PyEvalPyEval_EvalFr            | PyEval_EvalFrameDefault  |
| PyFunct                         | _PyFunctPy0             | PyFunct mP                 | yFunctionPyFunction_Vector  | PyFunction_Ve                  | PyFunctPyFunction_Ve           | PyFunction_Vectorcall    |
| PyEval                          | _PyEval slot.           | PyEvalP                    | yEval_EvaPyEval_EvalFrameD. | PyEval_EvalFr                  | PyEvalPyEval_EvalFr            | PyEval_EvalFrameDefault  |
| s method_v                      |                         | 🦲 slot_tp s s s mP         | yFunction slot_tp_iternext  | s s s m slot_tp_iterne s s s.  | PyObjec slot_tp_iterne s s s   | slot_tp_iternext         |
| v torch::a                      | vectorca v v v v vPy0/  | vectorca v v vP            | yEval_Eva vectorcall_method | v v v t vectorcall_met v v v.  | slot_tp vectorcall_met v v     | vectorcall_method        |
| at::_ops                        | _PyEvalPyE              | PyEval PP                  | yFunctionPyEval_EvalFrameD  | <b>t</b> _PyEval_EvalFr        | PyObjecPyEval_EvalFr           | PyEval_EvalFrameDefault  |
| _ c10::imp                      | _PyFunct meth           | PyFunct SP                 | yEval_EvaPyFunction_Vector  | aPyFunction_Ve                 | PyObjecPyFunction_Ve           | cPyFunction_Vectorcall   |
| _ at::nati /                    | _PyEvalPyE              | PyEvalP                    | yFunctionPyEval_EvalFrameD. | <mark>c</mark> _PyEval_EvalFr  | PyEvalPyEval_EvalFr            | tPyEval_EvalFrameDefault |
| _ at::_ops                      | _PyFunct meth           | PyFunctP                   | yEval_EvaPyFunction_Vector  | aPyFunction_Ve                 | method_vPyFunction_Ve          | aPyFunction_Vectorcall   |
| c10::imp                        | _PyEvalPyE              | PyEvalcf                   | unction_vPyEval_EvalFrameD. | aPyEval_EvalFr                 | PyEvalPyEval_EvalFr            | cPyEval_EvalFrameDefault |
| torch::a                        | _PyFunct PyOb           | PyFunct m t                | time_sleepPyFunction_Vector | <b>c</b> _PyFunction_Ve        | method_vPyFunction_Ve          | aPyFunction_Vectorcall   |
| _ at::_ops                      | _PyEval slot.           | PyEvalP                    | yTime_FroPyEval_EvalFrameD. | tPyEval_EvalFr                 | PyEvalPyEval_EvalFr            | aPyEval_EvalFrameDefault |
| s c10::imp                      | slot_mp s s sPy0        | s sP                       | yTime_Rou slot_mp_subscript | s s s a slot_mp_subscr s s s.  | PyObject slot_mp_subscr s s s  | c slot_mp_subscript      |
| v at::(ano                      | vectorca v v vPy0/      | v v s                      | vectorcall_method           | v v v c vectorcall_met v v v.  | slot_tp vectorcall_met v v v   | a vectorcall_method      |
| at::nati                        | _PyEval m mPyE          |                            | _PyEval_EvalFrameD.         | aPyEval_EvalFr                 | PyObjecPyEval_EvalFr           | aPyEval_EvalFrameDefault |

![](_page_27_Picture_3.jpeg)

28

[Public]

#### Pytorch example app – MNIST distributed learning – Omnitrace

Sampling the Python and C/C++ parts of the code – omnitrace-python

if [ \\$RANK -eq 2 ] ; then omnitrace-python-3.10 -- mnist\_DDP.py --gpu --modelpath /workdir/mnist/model Example 9

Omnitrace expects the Python script as opposed to the Python executable

Match relevant python version python -u mnist DDP.py --gpu --modelpath /workdir/mnist/model

|                                 | _                         |                  |                          |                         |                         |                         |                         |                         |                         |  |  |  |  |
|---------------------------------|---------------------------|------------------|--------------------------|-------------------------|-------------------------|-------------------------|-------------------------|-------------------------|-------------------------|--|--|--|--|
| 02:49:46 +<br>0 350 975         |                           |                  | 00:00:34<br>774 800 000  | 00:00:34<br>774 900 000 | 00:00:34<br>775 000 000 | 00:00:34<br>775 100 000 | 00:00:34<br>775 200 000 | 00:00:34<br>775 300 000 | 00:00:34<br>775 400 000 |  |  |  |  |
| _                               |                           |                  |                          |                         |                         |                         |                         |                         |                         |  |  |  |  |
| _                               |                           |                  |                          | miananCa2Aa             |                         |                         |                         |                         |                         |  |  |  |  |
| IP Activity Device 6, Queue 0   |                           |                  |                          | miopensp3As             |                         |                         |                         | v                       |                         |  |  |  |  |
| IIP Activity Device 6, Queue 1  | Ŧ                         |                  |                          |                         |                         |                         |                         |                         |                         |  |  |  |  |
| IIP Activity Device 6, Queue 65 | Ŧ                         |                  |                          |                         |                         |                         |                         |                         |                         |  |  |  |  |
| IIP Activity Device 6, Queue 66 | Ŧ                         |                  |                          |                         |                         |                         |                         |                         |                         |  |  |  |  |
| IIP Activity Device 6, Queue 67 | Ŧ                         |                  |                          |                         |                         |                         |                         |                         |                         |  |  |  |  |
|                                 |                           |                  |                          |                         |                         |                         |                         |                         |                         |  |  |  |  |
|                                 |                           |                  |                          |                         | _C:                     | all_impl                |                         |                         |                         |  |  |  |  |
|                                 |                           |                  |                          |                         | run_d                   | brward<br>Idp. forward  |                         |                         |                         |  |  |  |  |
|                                 |                           | call_implforward |                          |                         |                         |                         |                         |                         |                         |  |  |  |  |
|                                 |                           |                  |                          |                         |                         |                         |                         |                         |                         |  |  |  |  |
|                                 |                           |                  | _call_i                  | impl                    |                         |                         | fn                      |                         |                         |  |  |  |  |
|                                 |                           |                  | forward<br>conv. forward |                         |                         | dropout2d               |                         |                         |                         |  |  |  |  |
|                                 | h hipGetDeviceP hipE hip. |                  |                          |                         |                         |                         |                         |                         |                         |  |  |  |  |
|                                 |                           |                  |                          |                         |                         |                         |                         |                         |                         |  |  |  |  |
|                                 |                           |                  |                          |                         |                         |                         |                         |                         |                         |  |  |  |  |
|                                 |                           |                  |                          |                         |                         |                         |                         |                         |                         |  |  |  |  |
| Mar 7th 2025                    |                           |                  |                          |                         | Advanced Training       |                         |                         |                         |                         |  |  |  |  |
|                                 |                           |                  |                          | LOIMI                   | Auvanceu Training       |                         |                         |                         | together we ar          |  |  |  |  |

else

#### Pytorch example app – MNIST distributed learning – Omniperf

- Obtain detailed kernel performance counters
  - https://github.com/AMDResearch/omniperf

module use module use /appl/local/containers/test-modules module load rocm/6.1.3.lua omniperf/2.1.0

- Virtual environment is used to extend the existing Python environment inside the container.
- Omniperf needs replaying the application many times
  - Could be challenging to profile individual ranks as all need replaying.

![](_page_29_Figure_7.jpeg)

30

LUMI Advanced Training

![](_page_29_Picture_10.jpeg)

![](_page_30_Figure_0.jpeg)

![](_page_31_Figure_0.jpeg)

Pytorch example app – MNIST distributed learning – Omniperf

#### [Public]

Performance (GFLOP/sec)

![](_page_32_Picture_0.jpeg)

#### Pytorch example app – MNIST distributed learning – Rocgdb

- Debugging requires proper driver support
  - Can't run debugger effectively from incompatible containers
  - Use system ROCm for roccgdb
- Two main use cases to use
  - Connecting into a hanging process
  - Progress up to breakpoint or segfault
- ROCm provides rocgdb you may need your own gdbserver.
- Using gdbserver is possible
  - gdbserver can be issued conveniently as a profile tool
  - Launch with:
    - gdbserver --once \$(hostname):12345 ./my\_command
  - Attach with
    - rocgdb -x gdb.commands ./my\_command
  - Leverage gdb commands file to automate startup
    - target remote target\_host:12345

![](_page_33_Figure_16.jpeg)

#### 3 different workflows to choose from!

## If interested in stepping into GPU code you should avoid gdbserver

#### Disclaimer

The information presented in this document is for informational purposes only and may contain technical inaccuracies, omissions, and typographical errors. The information contained herein is subject to change and may be rendered inaccurate for many reasons, including but not limited to product and roadmap changes, component and motherboard version changes, new model and/or product releases, product differences between differing manufacturers, software changes, BIOS flashes, firmware upgrades, or the like. Any computer system has risks of security vulnerabilities that cannot be completely prevented or mitigated. AMD assumes no obligation to update or otherwise correct or revise this information. However, AMD reserves the right to revise this information and to make changes from time to time to the content hereof without obligation of AMD to notify any person of such revisions or changes.

THIS INFORMATION IS PROVIDED 'AS IS." AMD MAKES NO REPRESENTATIONS OR WARRANTIES WITH RESPECT TO THE CONTENTS HEREOF AND ASSUMES NO RESPONSIBILITY FOR ANY INACCURACIES, ERRORS, OR OMISSIONS THAT MAY APPEAR IN THIS INFORMATION. AMD SPECIFICALLY DISCLAIMS ANY IMPLIED WARRANTIES OF NON-INFRINGEMENT, MERCHANTABILITY, OR FITNESS FOR ANY PARTICULAR PURPOSE. IN NO EVENT WILL AMD BE LIABLE TO ANY PERSON FOR ANY RELIANCE, DIRECT, INDIRECT, SPECIAL, OR OTHER CONSEQUENTIAL DAMAGES ARISING FROM THE USE OF ANY INFORMATION CONTAINED HEREIN, EVEN IF AMD IS EXPRESSLY ADVISED OF THE POSSIBILITY OF SUCH DAMAGES.

Third-party content is licensed to you directly by the third party that owns the content and is not licensed to you by AMD. ALL LINKED THIRD-PARTY CONTENT IS PROVIDED "AS IS" WITHOUT A WARRANTY OF ANY KIND. USE OF SUCH THIRD-PARTY CONTENT IS DONE AT YOUR SOLE DISCRETION AND UNDER NO CIRCUMSTANCES WILL AMD BE LIABLE TO YOU FOR ANY THIRD-PARTY CONTENT. YOU ASSUME ALL RISK AND ARE SOLELY RESPONSIBLE FOR ANY DAMAGES THAT MAY ARISE FROM YOUR USE OF THIRD-PARTY CONTENT.

© 2022 Advanced Micro Devices, Inc. All rights reserved. AMD, the AMD Arrow logo, ROCm, Radeon, Radeon Instinct and combinations thereof are trademarks of Advanced Micro Devices, Inc. in the United States and/or other jurisdictions. Other names are for informational purposes only and may be trademarks of their respective owners.

AWS is a trademark of Amazon.com, Inc. or its affiliates in the United States and/or other countries

Mar 7th 2025

LUMI Advanced Training

# **Questions?**